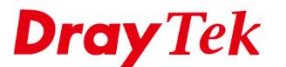

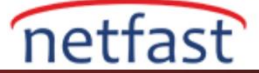

#### **iOS'TAN VIGOR ROUTER'A SSL VPN**

Bu makale Vigor Router'ın internet istemcileri, özellikle iPhone'lar ve iPad'lerin yerel ağa bir SSL VPN tüneli ile erişebilmesi için SSL VPN ağ geçidi olarak nasıl ayarlanacağını göstermektedir. Makalede router için gereken yapılandırmayı ve DrayTek tarafından sağlanan ücretsiz VPN istemci uygulaması olan SmartVPN'i kullanarak iOS'tan SSL VPN bağlantısının nasıl başlatılacağını gösteriyoruz.

### Vigor Router Üzerinde Kurulum

## **DrayOS**

- 1. Routerın internet bağlı olduğundan ve internetteki VPN istemcilerinin erişebilmesi için prtak bir WAN IP adresine sahip olduğundan emin olun.
- 2. VPN and Remote Access >> Remote Access Control sayfasında "SSL VPN Service" nin etkin olduğundan emin olun.

| Remote Access Control Setup |                          |   |
|-----------------------------|--------------------------|---|
| ✓                           | Enable PPTP VPN Service  |   |
| V                           | Enable IPSec VPN Service | 1 |
| Enable L2TP VPN Service     |                          |   |
| Ø                           | Enable SSL VPN Service   |   |
|                             |                          |   |

- 3. SSL VPN istemcisi için kullanıcı profili oluşturun. **VPN and Remote Access** >> **Remote Dial-in User** sayfasına gidin. Aşağıdaki adımları takip ederek bir profil oluşturun.
  - Allowed Dial-In Type için "SSL Tunnel" işaretleyin.

VPN and Remote Access >> Remote Access Control Setup

- Username ve Password girin.
- Profili kaydetmek için OK'a tıklayın.

VPN and Remote Access >> Remote Dial-in User

| User account and Authentication                                                                                                | Username                                                                          | SSLuser            |
|----------------------------------------------------------------------------------------------------|-----------------------------------------------------------------------------------|--------------------|
| Enable this account                                                                                                    | Password(Max 19 char)                                                             | •••••              |
| Idle Timeout 0 second(s)                                                                                                    | Enable Mobile One-Tir                                                             | ne Passwords(mOTP) |
| Allowed Dial-In Type                                                                                                    | PIN Code                                                                          |                    |
| РРТР                                                                                                    | Secret                                                                            |                    |
| IPsec Tunnel L2TP with IPsec Policy None SSL Tunnel                                                                            | IKE Authentication Method                                                         |                    |
| Specify Remote Node<br>Remote Client IP                                                                                        | Digital Signature(X.50                                                            | 9)                 |
| or Peer ID<br>Netbios Naming Packet • Pass Block<br>Multicast via VPN Pass • Block<br>(for some IGMP,IP-Camera,DHCP Relayetc.) | IPsec Security Method<br>✓ Medium(AH)<br>High(ESP) ✓ DES ✓<br>Local ID (optional) | 3DES               |
| Subnet<br>LAN 1<br>Assign Static IP Address                                                                                    |                                                                                   |                    |

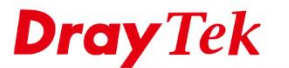

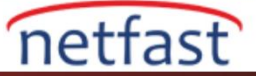

## Linux

- 1. Routerın internet bağlı olduğundan ve internetteki VPN istemcilerinin erişebilmesi için prtak bir WAN IP adresine sahip olduğundan emin olun.
- 2. VPN and Remote Access >> Remote Access Control sayfasında "SSL VPN Service" nin etkin olduğundan emin olun.

| N and Remote Access >> Remote Access Control                                                                                                    |   |
|----------------------------------------------------------------------------------------------------|---|
| Remote Access Control                                                                                                    |   |
| I Enable PPTP VPN Service                                                                                                    |   |
| C Enable L2TP VPN Service                                                                                                    |   |
| Enable SSL Tunnel Service Mhile SSL VPN Port is equal to HTTPS Management Port, please ensure HTTPS Allow is set as Enable via System Maintenance >> Access Control.) | 7 |
| Enable OpenVPN Service (OpenVPN will create interface tun0(udp) & tun1(tcp) automatically when service is enabled.)                                                   |   |
| C Enable IPsec Service                                                                                                    |   |
| IPsec Remote Dial-In Service :   None  L2TP over IPsec  DHCP over IPsec                                                                                               |   |
|                                                                                                    |   |
|                                                                                                    |   |

- 3. SSL VPN istemcileri için kullanıcı profili oluşturun. User Management >> User Profile 'a gidin ve Add'e tıklayın.
  - Enable'i işaretleyin.
  - Username ve Password girin
  - PPTP/L2TP SSL Server'da **SSL Tunnel** için "Enable" seçeneğini seçin.
  - Profili kaydetmek için **Apply**'a tıklayın.

| User Profile                    | Apply All                      |                    |      |  |
|---------------------------------|--------------------------------|--------------------|------|--|
| 🕼 Add 🔀                         | User Profile                   |                    | -    |  |
| Usern<br>1 draytek<br>2 SSLuser | Username :                     | SSLuser            |      |  |
|                                 | System User :                  | false ~            |      |  |
|                                 | PPTP/L2TP/SSL/PPPoE Server Ger | eral Setup         |      |  |
|                                 | Idle Timeout(sec) :            | 0                  |      |  |
|                                 | DHCP from :                    | lan1 🗸             |      |  |
|                                 | Static IP Address :            | (Optio             | nal) |  |
|                                 | ∧ User Management              |                    |      |  |
|                                 | V PPTP/L2TP/SSL Server         |                    |      |  |
|                                 | PPTP Dial-in :                 | 🔵 Enable 📀 Disable |      |  |
|                                 | L2TP Dial-in :                 | 🔵 Enable 📀 Disable | l    |  |
|                                 | SSL Tunnel :                   | 💿 Enable 🔵 Disable |      |  |
|                                 | Use mOTP :                     | 🔵 Enable 📀 Disable |      |  |
|                                 | SSL Proxy :                    | ~ ×                |      |  |
|                                 | SSL Application(VNC) :         | ✓ ×                |      |  |
|                                 | 4                              |                    |      |  |

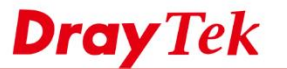

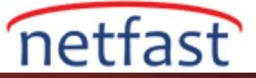

# iOS'ta SSL VPN Kurulumu

- 1. Smart VPN uygulamasını başlatın.
- 2. Settings >> Certificate 'e gidin. Verify Level için "Basic" seçeneğini seçin.

| Settings                |              |
|-------------------------|--------------|
| SSL PROTOCOL            |              |
| Max. version            | TLS 1.1 >    |
| Min. version            | TLS 1.0 >    |
| REFRESH STATISTICS DATA |              |
| Refresh Frequency       | 5 Sec. >     |
| CERTIFICATE             |              |
| Verify Level            | Basic >      |
|                         |              |
|                         |              |
|                         |              |
|                         |              |
|                         |              |
|                         |              |
| Home Setting            | (j)<br>About |

3. Ana sayfaya geri dönün. VPN profili oluşturmak için sağ üst köşedeki "+" ya dokunun.

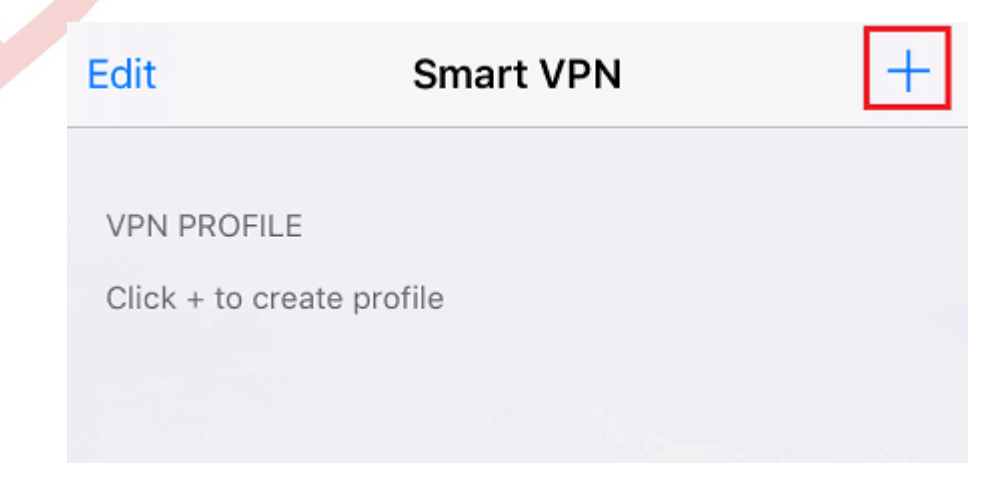

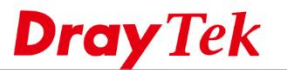

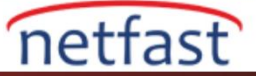

- 4. Profili yapılandırmak için aşağıdaki adımları takip edin.
  - Server için routerın domain adı ya da IP adresini girin.
  - Routerda yapılandırıldığı gibi Username ve Password girin.
  - Save'e dokunun.

| Cancel                                            | Add Profile                                                              | Save                  |
|---------------------------------------------------|--------------------------------------------------------------------------|-----------------------|
|                                                   |                                                                          |                       |
| Profile                                           | DrayTek VPN                                                              |                       |
| Server                                            | sslvpn.server.net                                                        |                       |
| Port                                              | 443                                                                      |                       |
| Username                                          | SSLuser                                                                  |                       |
| Password                                          | •••••                                                                    |                       |
| Use mOTP                                          |                                                                          | $\bigcirc$            |
| Connect on                                        | Demand                                                                   | $\bigcirc$            |
| Disconnect                                        | On Sleep                                                                 | $\bigcirc$            |
| Send All Tra                                      | affic                                                                    |                       |
| Even disconne<br>may still be dr<br>connection ac | ect on sleep not turn on, the o<br>opped when server disconne<br>tivelv. | connection<br>ect the |

5. Cihaza VPN onayı eklemek için Smart VPN'e izin verin.

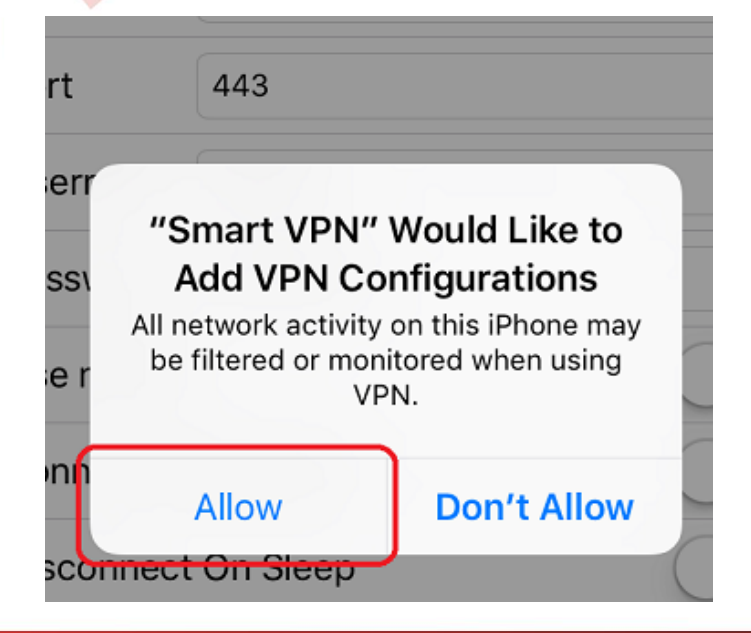

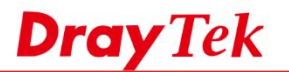

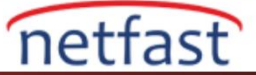

6. Ana sayfada yeni oluşturduğumuz VPN profiline dokunun.

| Edit        | Smart VPN | +     |  |
|-------------|-----------|-------|--|
| VPN PROFIL  | E         |       |  |
| DrayTek VPN |           | (i) > |  |
| S-BLSC ST   | 1         |       |  |

7. SSL VPN kurmak için **Status'u** "Connected" olarak değiştirin. VPN kurulduğunda tünel bilgilerini görebiliriz.

| Smart VPN DrayTek   | VPN           |
|---------------------|---------------|
| Enabled             |               |
| Status              | Connected     |
| Assigned IP         | 192.168.92.16 |
| Connection Time     | 0:00:04       |
| Tx: (Bytes/Packets) | 327 bytes/9   |
| Rx: (Bytes/Packets) | 226 bytes/9   |
|                     |               |